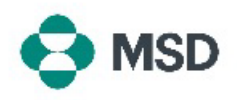

## Membuat Akun Ariba Baru

Diperlukan akun Ariba untuk bertransaksi dengan MSD melalui Ariba. Secara default, proses pembuatan akun akan membuat **Standard Account** (Akun Standar) yang tidak memerlukan biaya berlangganan. Setelah pembuatan akun, pemasok memiliki opsi untuk memilih **Enterprise Account** (Akun Perusahaan), yang memerlukan biaya berlangganan. **Enterprise Account** (Akun Perusahaan) <u>tidak wajib</u> untuk bertransaksi dengan MSD melalui Ariba. Akun Ariba dapat dibuat menggunakan langkah-langkah berikut:

| Supplier sign-in                                                                        |                                                                                                    |
|-----------------------------------------------------------------------------------------|----------------------------------------------------------------------------------------------------|
| Username                                                                                | Buka halaman masuk pemasok Ariba di                                                                 |
| Next                                                                                    | <u>https://supplier.ariba.com/</u> dan klik tombol <b>Register</b><br><b>Now</b> (Daftar Sekarang). |
| Forgot username                                                                         |                                                                                                    |
| Register Now or Learn more                                                              |                                                                                                    |
| Create a free company account to connect with<br>your customers on SAP Business Network |                                                                                                    |
| Company information ③                                                                   |                                                                                                    |
| DUNS number                                                                             | Anda akan dialihkan ke layar nembuatan akun. Di sini                                                |
| ©                                                                                       | Anua akan ulalinkan ke layar pembuatan akun. Di sini                                                |
| Company (legal) page 1                                                                  | Anda harus memasukkan nama dan alamat bisnis Anda.                                                  |
| Enter company legal name                                                                |                                                                                                    |
|                                                                                         |                                                                                                    |
| Country/Degion *                                                                        |                                                                                                    |

|                                               | Last name *       | ] |
|-----------------------------------------------|-------------------|---|
| Email *                                       |                   | 1 |
| <ul> <li>Use my email as my userna</li> </ul> | me                | J |
| Deceword *                                    | Depent persword * |   |
| Password *                                    | Repeat password * | ] |
| Password *                                    | Repeat password * | ] |

~

United States [ USA ]

ddress line 1 \*

Di bagian bawah layar, masukkan detail untuk orang yang akan menjadi Administrator Akun. Dan klik **Create Account** (Buat Akun). Peran ini sangat penting, karena ini adalah satu-satunya orang yang dapat menghubungkan akun Anda ke akun pembeli, mengirimkan kuesioner, dan membuat profil pengguna untuk anggota lain dari organisasi Anda.

Secara default, alamat email Administrator Akun juga ditetapkan sebagai nama pengguna untuk akun tersebut. Jika mau, Anda dapat menghapus centang kotak **use my email as my username** (gunakan email

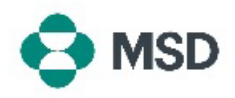

| saya sebagai nama pengguna) dan membuat nama      |  |  |
|---------------------------------------------------|--|--|
| pengguna yang berbeda, tetapi nama pengguna harus |  |  |
| dalam format email (misalnya, example@test.com).  |  |  |

## SAP Business Network

Create a free company account to connect with your customers on SAP Business Network

We found existing accounts based on the information you entered. Please review.

Review accounts

Berdasarkan detail yang Anda masukkan, Ariba dapat menemukan akun yang sudah ada untuk organisasi Anda. Anda dapat mengeklik **Review accounts** (Tinjau akun) untuk melihat detail akun tersebut, atau, jika Anda masih ingin membuat akun baru, klik **Continue account creation** (Lanjutkan pembuatan akun).

| SAP | Business | Network |
|-----|----------|---------|
|-----|----------|---------|

Confirm your email

Dear

Thank you for joining SAP Business Network. To finish signing up, you just need to confirm that we have the correct email.

Confirm email

Link expires:

If the link expired, login to supplier ariba.com and click "Resend". You will then receive another confirmation email.

Anda akan menerima permintaan konfirmasi email ke alamat email yang Anda masukkan. Klik tombol **Confirm email** (Konfirmasi email) untuk melanjutkan

## Almost done! We just need a little bit more information.

Please provide the information below and you will be discovered by more customers looking for companies like yours.

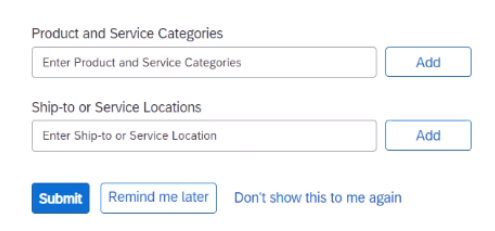

Pilih **Product and Service Categories** (Kategori Produk dan Layanan) organisasi Anda dan **Ship-to or Service Locations** (Lokasi Kirim atau Layanan) dan klik tombol **Add** (Tambahkan). Perlu diketahui bahwa Ariba memiliki daftar yang telah ditentukan dari kategori produk dan layanan. Jika Anda tidak menemukan satu yang cocok dengan organisasi Anda sepenuhnya, Anda dapat memilih definisi yang paling akurat menggambarkan organisasi Anda.

Anda juga dapat memilih untuk mengeklik **Remind me later** (Ingatkan saya nanti) untuk melewati langkah ini untuk saat ini.

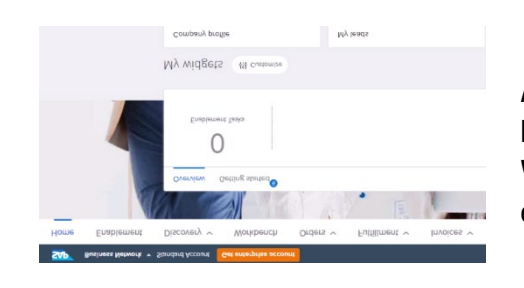

Akun Anda sekarang telah dibuat. Anda akan dibawa ke layar beranda Anda, dengan pengaturan default untuk Workbench dan Widget (Gawit) Anda, yang dapat disesuaikan agar dapat memenuhi kebutuhan Anda.

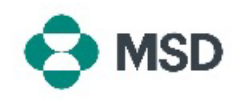

Sekarang setelah Anda membuat akun Ariba Anda, tinjau panduan kami tentang <u>cara mengatur catatan</u> <u>pemasok MSD Anda</u>.